# AUTOWAYS

# HIGHEST QUALITY KOSHER NAVIGATION

#### PROJECT BY: SMARTART TECH®

2 // Autoways

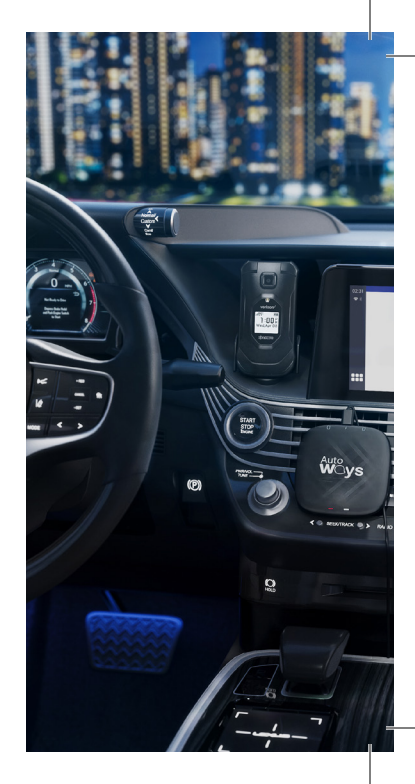

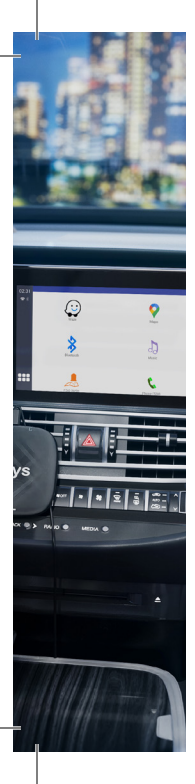

## TABLE OF CONTENTS

| 4  | Introduction                  |
|----|-------------------------------|
| 4  | Overview                      |
| 5  | Getting Started               |
| 5  | Cautions & Warnings           |
| 6  | Set-up                        |
| 7  | Setting up an APN             |
| 8  | Using the System              |
| 8  | Bluetooth                     |
| 9  | Phone (SIM)                   |
| 9  | Music                         |
| 10 | Troubleshooting & Support     |
| 10 | problem with location         |
| 10 | Can't connect to the internet |

Autoways // 3

# INTRODUCTION

THIS PRODUCT IS DESIGNED FOR THOSE WHO WANT TO AVOID HAVING A SMARTPHONE, BUT DON'T WANT TO LOSE THEIR NAVIGATION CAPABILITIES.

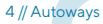

## GETTING STARTED

#### **Cautions & Warnings**

- Do not type or enter text while driving. This can be dangerous and is illegal in many states.
- while driving don't change settings or search addresses that aren't saved, since it will not save.
- If you need to enter text, pull over to a safe location and park your car before typing or entering text.
- Always pay attention to the road and your surroundings while driving. Do not use your AutoWaze device in a way that distracts you from driving safely.
- Follow all local laws and regulations regarding the use of electronic devices while driving.
- Be sure to properly secure your CarPlay client device and any cables or adapters in your car.

#### Set-up

- To start, Insert Sim Card or Setup **WIFI**.
- In original car system interface (specific instructions depending on the car model) Click "CarPlay" on the screen.
- In some car models you will need to enable CarPlay in the car settings.

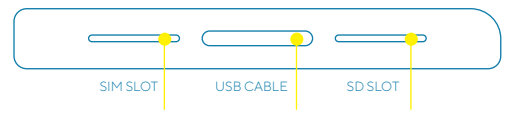

#### 6 // Autoways

#### Setting up APN

- If you're using your own SIM card you may be required to setup an APN.
- Find the APN icon Under the setting, fill in the info (you should get it from your carrier,) if you don't have the info, please contact your carrier.
- If you enter the APN and it won't connect to the network, make sure your SIM card is compatible with this device.
- If your service provider asks for the IMEI number you can find it at Settings > About > IMEI.

## USING THE SYSTEM

#### **Bluetooth**

- Our Bluetooth feature allows you to make and receive **phone calls** with the car studio system.
- To connect your 4G phone go to your phone Bluetooth Menu and press pair new device. On the AutoWaze® go to Bluetooth and press the search button (
  once your device comes up click on it and press the connect button (
  Then complete the pairing process on your phone.
- Once you are connected you can automatically

#### 8 // Autoways

receive phone call on the car studio call, and you can make calls by clicking either the dial button  $(\blacksquare)$ , or click a number/name from the recent calls  $(\clubsuit)$ , or from the phone book  $(\clubsuit)$ .

- To sync your contacts, press the download button (4) in the phone book Menu (1).
- To play **Music** click the Music button (1) in Bluetooth or simply play it from your phone.

## Phone (SIM)

 If your Wireless plan allows you to make calls you can make and receive calls from The Phone (SIM) app.

### Music

• You can play audio from a **SD card** using the **Music** app.

Autoways // 9

## TROUBLESHOOTING & SUPPORT

#### **Problem with location**

- The AutoWaze devices access your location from two different places 1) own antenna, 2) from the car.
- If your device has trouble detecting your location, make sure that your device is close to a window so you find a signal.
- If your device is still not connected to your location, try to restart your car.

#### Can't connect to the internet

• if you can't access the internet, please contact your SIM card provider.

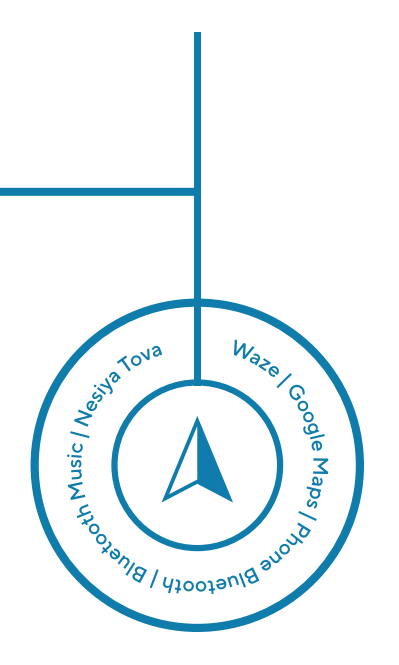

Autoways // 11

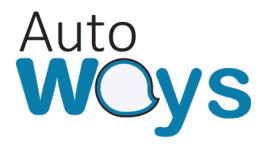

:מאושר ע״י

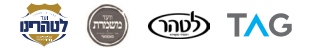